## 크루즈 온라인 체크인 Cruise Personalizer

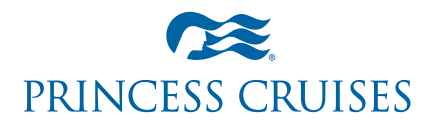

프린세스 크루즈에서는 원활한 체크인을 위해서 온라인 체크인 서비스(Cruise personalizer)를 제공하고 있습니다. 프린세스 크루즈의 영문 홈페이지(www.princess.com)를 통해 개인 정보와 여권정보, 신용카드 정보 등을 등록 가능하며, 기항지 관광 및 교통편(Transfer), 기타 선내 서비스를 예약 할 수 있습니다. 모든 절차를 마무리 하신 분은 직접 크루즈 티켓과 수화물용 텍을 출력 할 수 있습니다.

사이트 내의 모든 글은 영문으로 되어 있으며, 모든 정보는 영어로 제공하셔야 합니다. 개인 정보 및 신용카드 정보를 등록하여 하므로 여행자 본인이 직접 등록 하실 것을 추천 드립니다. 하지만 영어에 불편함이 있으신 분들은 예약 여행사 또는 프린세스 크루즈 한국 지사(☎02-318-1918)를 통해 안내 받으실 수 있습니다. 아래의 안내에 따라 개인 정보를 입력 해주시기 바랍니다.

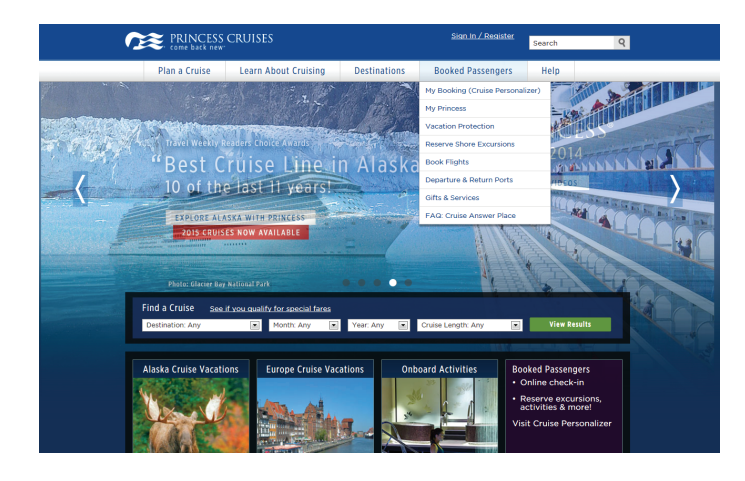

PRINCESS CRUISES Searc Plan a Cruise Learn About Cruising Destinations Booked Passengers Personal online check-in and cruise planning Book flights, excursions, spa appointments and more! n in to access your booking(s) ss your booking without signing in Email Address \* First Name \*Last Name Reme Or \*Date of Birth Day 💌 Month 💌 Year 💌 Sign In Forgot your password? Access Cruise Personalizer Need Assistance? Find a Travel Agent

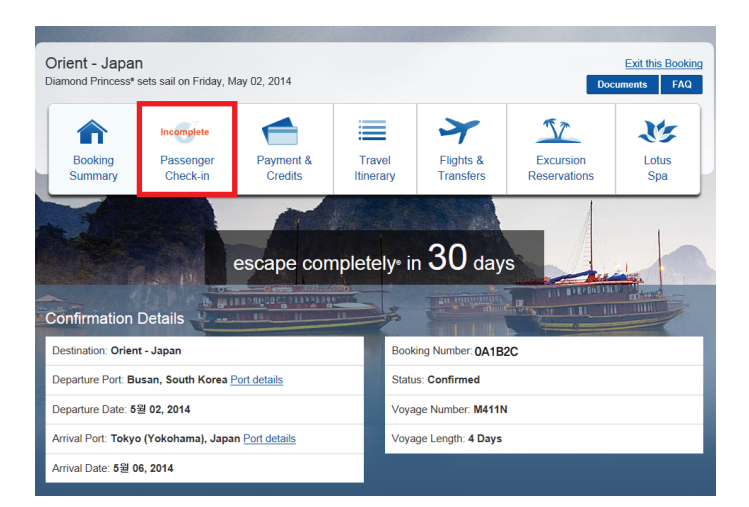

- 1. 프린세스 크루즈 영문 사이트 www.princess.com 접속
- 2. Booked Passengers 아래에 있는 My Booking (Cruise Personalizer) 선택

3. 프린세스 크루즈에 회원 등록이 되어 있을 경우 좌측의 메뉴를 통해 로그인이 가능합니다. 만약 회원 등록을 원하실 경우 아래에 있는 Register today를 통해 등록 하시기 바랍니다.

예약 정보를 통해 접속 하고자 하시는 분은 오른쪽의 빈칸에 정보를 적어주시기 바랍니다

- · First name: 이름(여권 상의 영문 이름 기재)
- · Last name: 성(여권 상의 영문 성 기재)
- · Date of Birth: 생년월일
- · Day(일) / Month(월) / Year(년)
- · Booking Number: 예약번호 ※예약번호는 예약하신 여행사 또는 한국지사에 문의 하시기 바랍니다.
- 4. 빨간색 네모에 있는 Passenger Check-in에 Incomplete라고 적혀 있는 경우 개인정보 입력이 완료가 되지 않았습니다. 클릭 하시기 바랍니다.

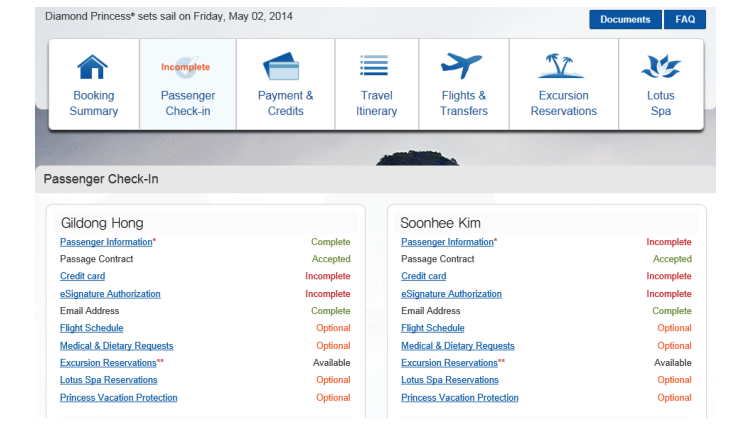

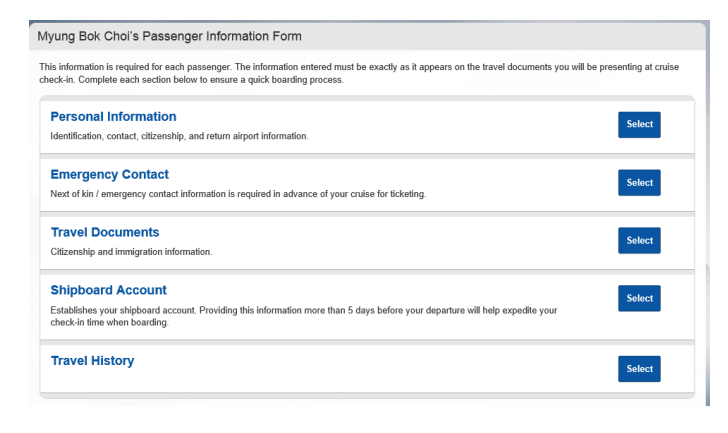

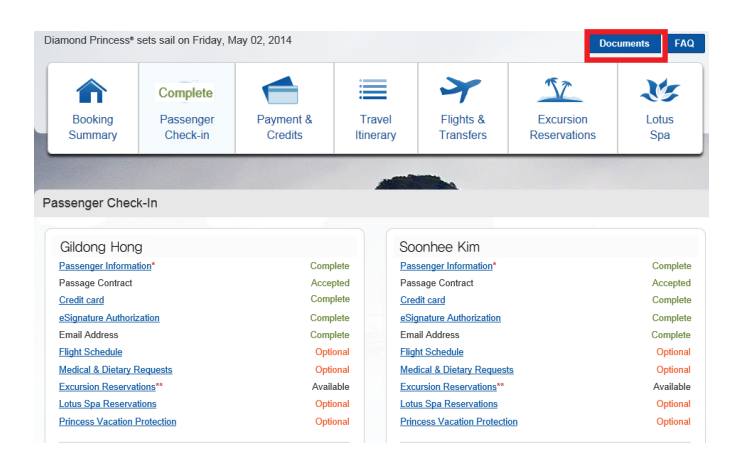

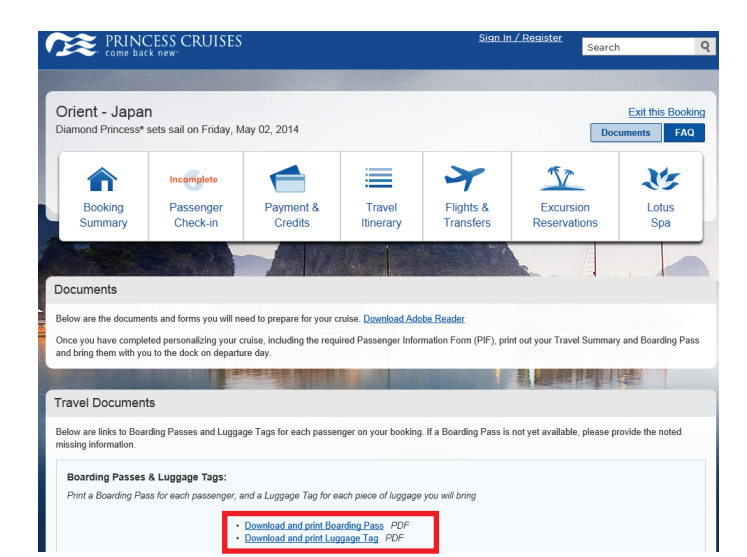

- 5. 승객 1번(좌측)과 승객 2번(우측)의 내용 중 Incomplete로 되어 있는 부분을 모두 Complete가 될 수 있도록 정보를 고치셔야 됩니다.
- 6. 첫번째 내용인 Personal Information를 틀릭 하시기 바랍니다.

Optional로 표시되어 있는 부분은 작성하지 않아도 됩니다. 다만 내용 중 필요하신 부분이 있으시면 여행사 및 한국 지사의 담당자와 상담 후 내용을 변경 하시는 것이 좋습니다.

- 7. Personal Information의 5가지 항목을 넣어 주시기 바랍니다.
- 8. 이어서 승객 2번의 내용을 입력하시기 바랍니다.

9. 좌측과 같이 모든 승객의 내용이 Complete가 되면 우측 상단의 Documents 를 클릭 하시기 바랍니다.

10. 아래의 PDF 파일을 클릭 하시면 아래의 보딩패스와 크루즈 짐 텍을 프린트 하실 수 있습니다.

<section-header><section-header><section-header><section-header><section-header><section-header><section-header><section-header><section-header><section-header><section-header><section-header><section-header><text><text><text><text>

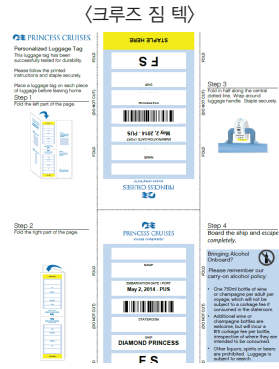